# Lanterne magique

Visualiseur de photos sous forme de diaporamas dotés d'effets de transition, de légendes et d'une bande son. Les manipulations sont faciles et les possibilités très fantaisistes. Le logiciel produit un dossier contenant un exécutable transportable.

## Picasa

Outre des outils de retouche et de présentation classiques à la catégorie, Picasa est un gestionnaire d'images très populaire, porté par la "maison" Google... Il est capable de produire une liste des documents images triée par dates sans toucher à leur localisation. Un peu usine à gaz, il est aussi doté de la reconnaissance de visage et de fonctionnalités web tels que la publication et le partage.

## Snapfire

Encore un logiciel de visualisation, de retouche, de gestion et de partage de photo. Ici, les fonctions automatiques y sont très poussées. La maison qui l'édite, COREL, laisse présager un produit sérieux, vitrine des versions payantes. Originalité : la création de calendrier personnalisés...

#### Xnview

Ce n'est pas le plus rapide, ni le plus complet, mais il permet de visualiser les photos et de les présenter simplement sous forme de diaporama. Il permet le traitement par lots.

Il existe encore d'autres produits, peut-être de diffusion plus restreinte, plus spécialisés ou plus chers... Mais comme il est impossible de tous les passer en revue dans cet ateliers...

# La gestion

Très tôt, l'accumulation de documents devient problématique. Au mieux, la bibliothèque Images contient de grandes quantités de fichiers "jetés" en vrac par manque d'expérience et de temps. Au pire, nos documents sont éparpillés n'importe où, au gré des pré-réglages des applications.

Il est absolument nécessaire de <u>s'organiser dès que possible</u> sous peine de se faire rapidement et irrémédiablement submerger... Bonjour les prises de tête !

Hélas, Windows ne propose pas d'outils très performants en la matière ! L'Explorateur fait ce qu'il peut mais il n'est guère adapté à la gestion des images. Heureusement, nous verrons un peu plus loin, que quelques logiciels gratuits s'acquittent plus qu'honorablement de cette tâche.

# L'Explorateur Windows

Ce gestionnaire de fichiers, fourni avec le système d'exploitation Windows est un "polyvalent" ! Ce qui veut dire qu'il touche un peu à tout, mais sans vraiment entrer dans le détail. La gestion des images n'y échappe pas et ne demeure qu'approximative, malgré les efforts déployés à chaque nouvelle version.

#### A – Ouvrir l'Explorateur Windows :

 – faire Démarrer\Tous les programmes\Accessoires\Explorateur Windows ou exécuter la combinaison de touches Windows+E

#### B – Trouver l'emplacement de stockage par défaut des documents images : sous XP !

- dans le volet d'exploration (à gauche), ouvrir le dossier Mes documents en cliquant sur le + à gauche de son icône,

- toujours dans le volet d'exploration, sélectionner le dossier Mes images en cliquant sur son icône

Les fichiers images, et éventuellement des sous-dossiers pouvant en contenir, doivent s'afficher dans le volet de droite. sous SEVEN !

- dans le volet d'exploration (à gauche), à la rubrique Bibliothèques, ouvrir le dossier Images en cliquant sur son 🕨
- toujours dans le volet d'exploration, sélectionner soit le dossier Mes images, qui contient des documents accessibles seulement depuis cet ordinateur, soit le dossier Images publiques, équivalent du dossier Images partagées de chez XP, et dont les documents sont accessibles depuis n'importe quel ordinateur connecté au même réseau.

#### C – Les possibilités d'affichages

<u>sous XP !</u>

En mode navigation :

- cliquer sur le menu Affichage et choisir un des modes proposés.

- Pellicule, affiche un bandeau de sélection et, au-dessus, un aperçu de l'image sélectionnée. Le seul outil directement accessible est la rotation de l'objet. Le clic droit ajoute l'aperçu<sup>1</sup> pleine fenêtre et la mise en papier peint.
- Miniatures, le plus probant, affiche les documents image sous forme de vignettes. Aucun outil disponible !

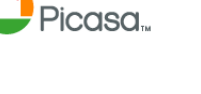

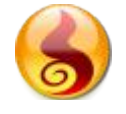

lante

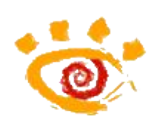

<sup>1</sup> Son véritable nom : Aperçu des images et télécopies Windows...